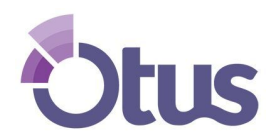

# **Create an Otus Family Account**

#### STUDENT NAME: \_\_\_\_\_

### STUDENT CODE: \_\_\_\_\_

Step 1: Go to my.otus.com

Step 2: Click Create a New Account

|                       | email                        |   |
|-----------------------|------------------------------|---|
|                       | password                     |   |
|                       | Remember me Forgot password: | 2 |
|                       |                              |   |
|                       | Create a New Account         |   |
|                       | Or log in with               |   |
|                       | GC 🗄                         |   |
|                       |                              |   |
| Copyright 2018 © Otus |                              |   |

otus.com

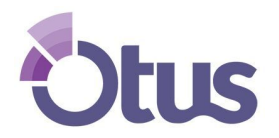

# **Create an Otus Family Account**

#### Step 3: Choose FAMILY As The User Type

| ÷ | <b>Hellotus!</b><br>What user type are you? |  |
|---|---------------------------------------------|--|
|   | Student                                     |  |
|   | Teacher                                     |  |
|   | Family                                      |  |
|   | Administrator                               |  |
|   | Continue                                    |  |

#### **Step 4:** Enter Family Information and Click Continue

| ← Nice to Meet You |  |
|--------------------|--|
| John               |  |
| Smith              |  |
| US (+1) 🗸          |  |
| 555-555-5555       |  |
| Continue           |  |

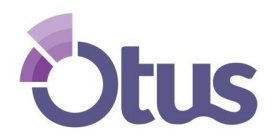

### **Create an Otus Family Account**

#### Step 5: Create your login and click Finish!

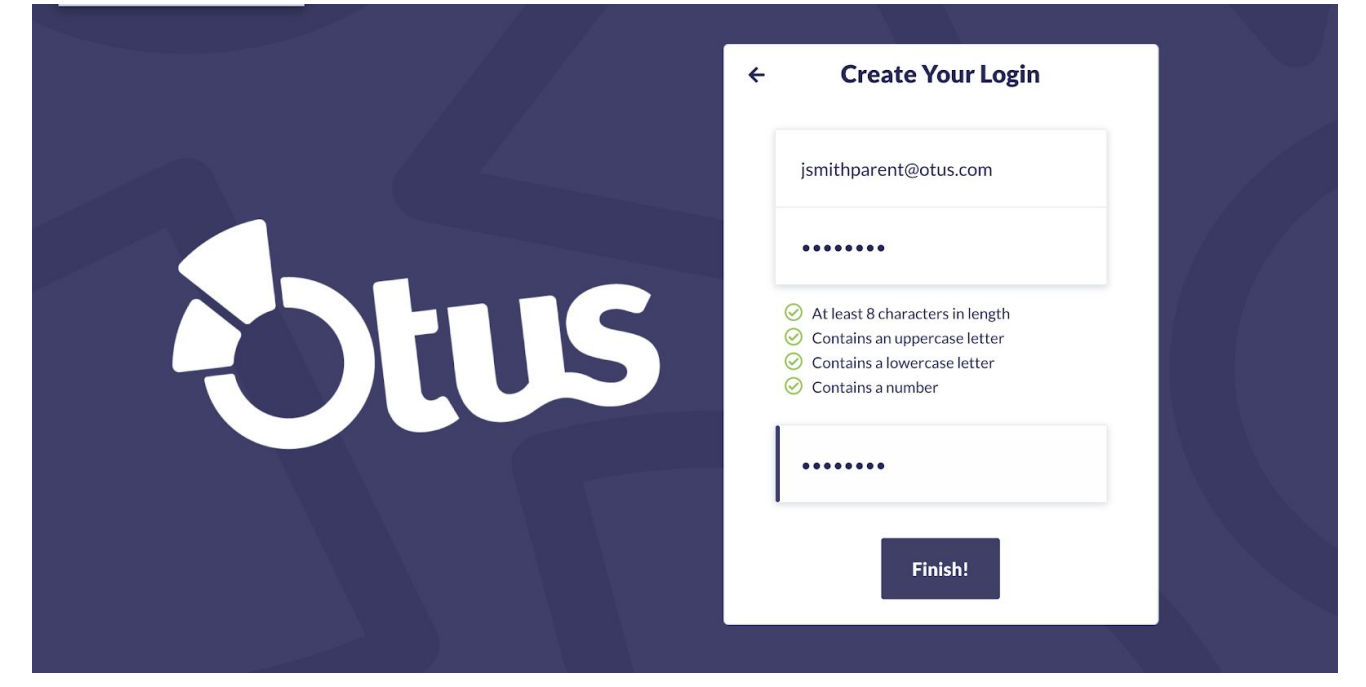

#### Step 6: Click ADD A STUDENT

| Stus                 |               | JOHN SMITH<br>LOGOUT   PROFILE |
|----------------------|---------------|--------------------------------|
| <b>9</b> My Students | Ma Charlente  |                                |
| Gradebook            | - My Students | Add a Student                  |
| Classes              |               |                                |
| Portfolio            |               |                                |
| Learning Profile     |               |                                |
| Blog                 |               |                                |
| Bookshelf            |               |                                |
| Calendar             |               |                                |
| ? Help               |               |                                |
|                      |               | Q                              |

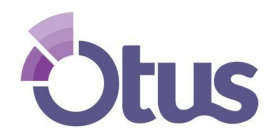

## **Create an Otus Family Account**

# **Step 7:** Enter the STUDENT CODE. Choose your relationship to the student in the menu. Click DONE when complete.

| Stus                 | _          |                     |   |   | JOHN SMITH<br>LOGOUT   PROFILE |
|----------------------|------------|---------------------|---|---|--------------------------------|
| <b>O</b> My Students | My Student | Add a Student       |   | × | Add a Student                  |
| Gradebook            | My Student | Student Code        |   |   |                                |
| Classes              |            | Choose Relationship | ^ |   |                                |
| Portfolio            |            | Father              |   |   |                                |
| Y Learning Profile   |            | Mother              |   |   |                                |
| Blog                 |            | Grandfather         |   |   |                                |
| Bookshelf            |            | Grandmother         |   |   |                                |
| Calendar             |            | Uncle               |   |   |                                |
| ? Help               |            | Aunt                |   |   |                                |
|                      |            | Guardian            |   |   | •                              |
|                      |            |                     |   |   | U                              |